|  |                                                         | INSTRU               | JKCJA UŻYTKOWNIKA |  |           | KS-VUM |  |  |
|--|---------------------------------------------------------|----------------------|-------------------|--|-----------|--------|--|--|
|  | PROCEDURA DOSTOSOWANIA UZYSKANEGO CERTYFIKATU DO ZSMOPL |                      |                   |  |           |        |  |  |
|  | ISO 9001:2008                                           | Dokument: 2017.04.27 | Wydanie: 1        |  | Waga: 100 |        |  |  |

## NOWA FUNKCJA W KS-AOW "CENY JEDNOSTKOWE"

W systemie aptecznym KS-AOW wprowadzono nową funkcjonalność **Ceny jednostkowe**. Dotychczas przeliczanie cen w zależności od jednostek podstawowych tj. kg, l, g (dla mg) czy ilości w opakowaniu np. tabl., op., szt., sasz., kaps. było pracochłonne i wymagało ręcznych zmian na karcie towaru (Rys.1)

| Nazwa handlowa:                                        | Nurofen d/dzieci Fo               | orte s.pomarańcz. 100                                      | Dml          | Rodzaj: Gotowy                                                  | ~                                  | Klasa: Nieokreślona                                |                                |
|--------------------------------------------------------|-----------------------------------|------------------------------------------------------------|--------------|-----------------------------------------------------------------|------------------------------------|----------------------------------------------------|--------------------------------|
| Jedn. miary lek.:<br>Grupa:<br>Mnożnik lekospis.:      | op<br>4<br>1.00000                | Jedn. miary apt.: c<br>Grupa pom.:<br>Mnożnik apt.:        | 0<br>1.00000 | Nazwa: Nurofen d<br>N. międzyn.: Ibuprofen<br>Postać: zaw.dous  | lla dzieci Forte p<br>ium<br>t. 2  | omarańczowy<br>Dawka: 0.04 g/ml                    |                                |
| NZO:<br>NWZ:                                           | 0.30000                           | / 30 ml<br>/ -                                             |              | Opakowanie: 100 ml (bu<br>Producent*: RECKITT I                 | utelka)                            | Kraj: POLSKA<br>AND S.A.                           |                                |
| Stawka VAT:<br>Cena urz. det.:<br>Cena urz. zak.:      | 8 V<br>0.00                       | Symbol PKWiU: 2<br>Min. cena detal.:                       | 21.20.13.0   | [Ctrl+7] Info doc<br>[Ctrl+1] Odpłatności<br>[Ctrl+4] Inne      | latk.<br>[Ctrl+2] C<br>[Ctrl+5] In | [Ctrl+8] Typy w<br>Dstrzeżenia [Ct<br>Ifo [Ctrl+6] | łasne<br>rl+3] Typ<br>] Rabaty |
| Marża detaliczna:<br>Limit cenowy:                     | 0.00                              | Marża degres.:                                             |              | Droga podar<br>Drukuj kod kreskov<br>Przelicznik / jedn. op. du | vy: Wszystkie                      | 0.1                                                |                                |
| Ilość minimalna:<br>Norma magaz.:<br>Ilość dni zapasu: | 0 .00000                          | St. min. "ręczny":<br>Norma "ręczna":<br>Najm. jedn. zam.: | Centr.:      | Automat do poda<br>Towar do metkowan<br>Jednostka organizacyjr  | w.: Zezwalaj<br>ia:                | ie                                                 | ~                              |
| Sposob zamaw.:<br>Składowanie:                         | Automatycznie<br>0 - Nieokreślone | Półka:                                                     |              | Okres obowiąz. o<br>Podst.prawna dla staw.                      | od:                                | do:                                                |                                |

Rys.1 Ręczne zmiany jednostek podstawowych na karcie towaru

**Ceny jednostkowe** w pełni automatyzują proces przeliczania cen towarów na magazynie w odniesieniu do jednostek miary dla ilości w opakowaniu. Funkcja ta znajduje się w module **APW 14 Magazyn** (Rys.2)

| 😵 KS-AOW DEMONSTRACY                                                                                                    | YJNA 2017 - Magazyn                                                                                                    |                                                     |               |                                | - [                | - X    |
|----------------------------------------------------------------------------------------------------|----------------------------------------------------------------------------------------------------|-----------------------------------------------------|---------------|--------------------------------|--------------------|--------|
| Program Magazyn Opera<br>1 2 1<br>Magazyn -<br>całość F<br>F<br>F<br>F<br>F<br>F<br>F<br>F<br>F<br>F<br>F<br>F<br>F<br>F | rcje         Produkcja         Import         Pomoc           Poprawa bazy         leków i zakupów         Ráżnice remanentowe         Róźnice remanentowe         Róźnice remanentowe         Róźnice remanentowe         Róźnice remanentowe         Róźnice remanent (Standard Cefarm)         Ráporty z przeceny         Raporty róźnic remanentowych         Raporty róźnic remanentowych         Raporty poprawy kart zakupu         Dółączanie leków z bazy KS-BLOZ         Przypisanie kodów KS-BLOZ         Przypisanie kodów KS-BLOZ         Przypisani | Ctrl+4<br>Ctrl+7<br>Ctrl+8<br>><br>Ctrl+8<br>Ctrl+5 | xów 7 65 8    | Aktualizacja<br>rart zakupów d | nanent -<br>załość | Koniec |
|                                                                                                    | Ceny jednostkowe<br>Leki wstrzymane<br>Dostawy zalegające<br>Symulacje                                                                                                    | Alt+S                                               |               |                                |                    |        |
| Pracuje: Administrator                                                                                                   |                                                                                                    |                                                     | Stanowisko: 1 | Magazyn: 1                     | Jednostka: 1       |        |

Rys.2 Ceny jednostkowe

Sprawdził: Łukasz Bek Tytuł: Procedura Wykonała: Justyna Leks Zatwierdził: Łukasz Bek Strona 1

| K                                                       |  |               | INSTRU               | JKCJA UŻYTKOWNIKA |  |           | KC-VU/V/ |
|---------------------------------------------------------|--|---------------|----------------------|-------------------|--|-----------|----------|
| PROCEDURA DOSTOSOWANIA UZYSKANEGO CERTYFIKATU DO ZSMOPL |  |               |                      |                   |  |           |          |
|                                                         |  | ISO 9001:2008 | Dokument: 2017.04.27 | Wydanie: 1        |  | Waga: 100 |          |

**Ceny jednostkowe** są oddzielnie licencjonowane. Zatem użytkownik nie posiadający licencji po wybraniu "Ceny jednostkowe" otrzyma komunikat o treści znajdującej się poniżej (Rys.3)

| Informacja                                                                                | $\times$ |
|-------------------------------------------------------------------------------------------|----------|
| Brak licencji na funkcjonalność służącą do przeliczania cen jednostkowych towarów.        |          |
| Informacje o cenach jednostkowych                                                         |          |
| Zamów pełna licencję na wybrana funkcję<br>Cennik KS-AOW i modułów dodatkowych (internet) |          |
| [ENT] Zamknij                                                                             |          |

Rys. 3 Komunikat o braku licencji

W przypadku posiadania licencji na **Ceny jednostkowe** po wybraniu opcji pojawi się okno *Przeliczanie cen na ceny jednostkowe* (Rys.4)

| aru | Nazwa handlowa                             | J.m. | Ostatnia cena det. | LEK          | Jednostka odniesienia | Przelicznik | Cena jednostkowa detaliczna | opakowaniu | ilości w opakowaniu |
|-----|--------------------------------------------|------|--------------------|--------------|-----------------------|-------------|-----------------------------|------------|---------------------|
| 67  | Amoksiklav pr.do zaw. 0,457g/5ml - 140ml   | ор   | 29.41 zł           | $\checkmark$ |                       |             |                             | 140.00 m   | í                   |
| 68  | Amoksiklav pr.do zaw. 0,457g/5ml - 70ml    | ор   | 19.60 zł           | $\checkmark$ |                       |             |                             | 70.00 m    | l                   |
| 70  | Amoksiklav tabl.powl. 0,875g+0,125g 14tabl | ор   | 30.45 zł           | $\checkmark$ |                       |             |                             | 14.00 ta   | bl.                 |
| 71  | Amotaks Dis tabl. 0,5 g 16 tabl.           | ор   | 8.20 zł            | $\checkmark$ |                       |             |                             | 16.00 ta   | bl.                 |
| 72  | Amotaks Dis tabl. 1g 16tabl.(2blist.po8szt | ор   | 14.68 zł           | $\checkmark$ |                       |             |                             | 16.00 ta   | bl.                 |
| 74  | Amotaks kaps.twarde 0,5g 16kaps.(2blist.po | ор   | 10.22 zł           | $\checkmark$ |                       |             |                             | 16.00 ka   | ips.                |
| 77  | Anafranil SR 75 tabl.powl.op.uwaln. 0,075g | ор   | 23.14 zł           | $\checkmark$ |                       |             |                             | 20.00 ta   | bl.                 |
| 78  | Andepin kaps. 0,02g 30kaps.(3blist.po10sz  | ор   | 18.11 zł           | $\checkmark$ |                       |             |                             | 30.00 ka   | ips.                |
| 79  | Anesteloc tabl.dojelit. 0,02g 28tabl.(2bli | ор   | 11.16 zł           | $\checkmark$ |                       |             |                             | 28.00 ta   | bl.                 |
| 81  | Apap Noc tabl.powl. 0,5g+0,025g 24tabl.(2b | ор   | 11.36 zł           | $\checkmark$ |                       |             |                             | 24.00 ta   | bl.                 |
| 82  | Apap Noc tabl.powl. 0,5g+0,025g 6tabl.(1bl | ор   | 3.90 zł            | $\checkmark$ |                       |             |                             | 6.00 ta    | bl.                 |
| 83  | Apo-Amlo 5 tabl. 5mg 30tabl.(3blist.po10s  | ор   | 7.56 zł            | $\checkmark$ |                       |             |                             | 30.00 ta   | ы.                  |
| 85  | Apo-Doxan 4 tabl. 4 mg 30 tabl.            | ор   | 28.00 zł           | $\checkmark$ |                       |             |                             | 30.00 ta   | ы.                  |
| 86  | Apo-Fina tabl.powl. 5 mg 30 tabl.(2x15)    | ор   | 30.55 zł           | $\checkmark$ |                       |             |                             | 30.00 ta   | Ы.                  |
| 87  | Apo-Indap tabl.powl. 2,5 mg 30 tabl.       | ор   | 10.62 zł           | $\checkmark$ |                       |             |                             | 30.00 ta   | bl.                 |
| 88  | Apo-Napro tabl. 0,25 g 30 tabl.(3x10)      | ор   | 10.74 zł           | $\checkmark$ |                       |             |                             | 30.00 ta   | ы.                  |
| 89  | Apo-Pentox 400 SR tabl.powl.op.uwaln. 0,4g | ор   | 17.72 zł           | $\checkmark$ |                       |             |                             | 30.00 ta   | ы.                  |
| 90  | Apo-Simva 10 tabl.powl. 0,01 g 30 tabl.    | ор   | 7.62 zł            | $\checkmark$ |                       |             |                             | 30.00 ta   | bl.                 |
| 91  | Apo-Simva 20 tabl.powl. 0,02 g 30 tabl.    | ор   | 13.70 zł           | $\checkmark$ |                       |             |                             | 30.00 ta   | bl.                 |
| 93  | Arechin tabl. 0,25 g 30 tabl.              | ор   | 19.72 zł           | $\checkmark$ |                       |             |                             | 30.00 ta   | bl.                 |
| 96  | Asertin 50 tabl.powl. 0,05g 30tabl.(3blist | ор   | 13.48 zł           | $\checkmark$ |                       |             |                             | 30.00 ta   | bl.                 |
| 97  | Aspicam tabl. 0,015g 30tabl.(3blist.po10sz | ор   | 21.37 zł           | $\checkmark$ |                       |             |                             | 30.00 ta   | bl.                 |
| 98  | Aspicam tabl. 7,5 mg 30 tabl.              | ор   | 17.85 zł           | $\checkmark$ |                       |             |                             | 30.00 ta   | bl.                 |
| 99  | Aspirin Activ (Kafaspirin) tabl. 0,5g+0,05 | ор   | 8.28 zł            | ∢            |                       |             |                             | 10.00 ta   | bl.                 |
| 100 | Atarax tabl.powl. 0,025 g 25 tabl.         | ор   | 9.53 zł            | ∢            |                       |             |                             | 25.00 ta   | ы.                  |
| 101 | Atecortin zaw.dooczuiuszu (5mg+10000j.m.+0 | ор   | 8.09 zł            | $\checkmark$ |                       |             |                             | 5.00 m     | 1                   |
| 102 | Atenolol Sanofi 25 tabl. 0,025g 60tabl.(6b | ор   | 7.19 zł            | ∢            |                       |             |                             | 60.00 ta   | bl.                 |
| 103 | Atenolol Sanofi 50 tabl. 0,05g 30tabl.(3bl | ор   | 7.19 zł            | $\checkmark$ |                       |             |                             | 30.00 ta   | bl.                 |

#### Rys.4 Okno przeliczania cen na ceny jednostkowe

Przy pierwszym uruchomieniu kolumny: Jednostka odniesienia, Przelicznik, Cena jednostkowa detaliczna są puste. Użytkownik ma możliwość wyboru, które towary mają zostać autoamtycznie przeliczone.

| Tytuł: Procedura | Wykonała: Justyna Leks | Sprawdził: Łukasz Bek | Zatwierdził: Łukasz Bek | Strona 2 |
|------------------|------------------------|-----------------------|-------------------------|----------|
|                  |                        |                       |                         |          |

| K |                                                         | INSTRU               | JKCJA UŻYTKOWNIKA |           | K2-V0/V |  |  |
|---|---------------------------------------------------------|----------------------|-------------------|-----------|---------|--|--|
|   | PROCEDURA DOSTOSOWANIA UZYSKANEGO CERTYFIKATU DO ZSMOPL |                      |                   |           |         |  |  |
|   | ISO 9001:2008                                           | Dokument: 2017.04.27 | Wydanie: 1        | Waga: 100 |         |  |  |

Klawisz [F9] Filtr daje trzy możliwości obliczeń automatycznych (Rys.5):

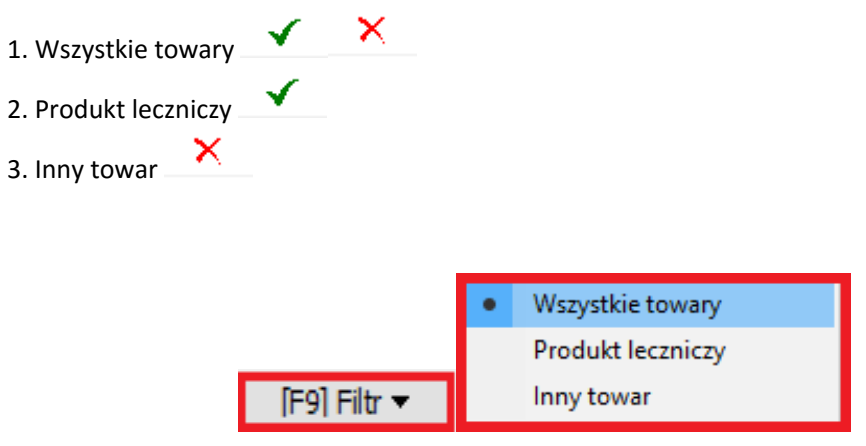

Rys.5 Filtr wyboru towarów do automatyzacji

W kolejnym kroku, czyli po uruchomieniu klawisza [F6] Automat w zależności od wyboru filtra program apteczny zwróci się do użytkownika z następującym pytaniem (Rys.6 - 8):

| 1. Wszystkie towary 🖌 🗙                                                                                                    |
|----------------------------------------------------------------------------------------------------|
| Pytanie ×                                                                                                    |
| Cena jednostkowa zostanie obliczona dla wszystkich towarów.<br>Wcześniej obliczone lub edytowane wartości zostaną nadpisane. Czy chcesz kontynuować?                 |
| <u>T</u> ak <u>N</u> ie                                                                                                    |
| Rys. 6 Pytanie obliczenia cen dla wszystkich towarów                                                                                                    |
| 2. Produkt leczniczy                                                                                                    |
| Pytanie ×                                                                                                    |
| Cena jednostkowa zostanie obliczona dla wszystkich towarów będących lekami.<br>Wcześniej obliczone lub edytowane wartości zostaną nadpisane. Czy chcesz kontynuować? |
| <u>T</u> ak <u>N</u> ie                                                                                                    |

Rys. 7 Pytanie obliczenia cen dla produktów będącymi lekami

| Tytuł: Procedura | Wykonała: Justyna Leks | Sprawdził: Łukasz Bek | Zatwierdził: Łukasz Bek | Strona 3 |
|------------------|------------------------|-----------------------|-------------------------|----------|
|------------------|------------------------|-----------------------|-------------------------|----------|

| PROCEDURA DOSTOSOWANIA UZYSKANEGO CERTYFIKATU DO ZSMOPL |               | INSTRU               | JKCJA UŻYTKOWNIKA |  |           | KS-70/W |
|---------------------------------------------------------|---------------|----------------------|-------------------|--|-----------|---------|
| Videnia 1 Wasa 100                                      |               |                      | NJ-AUW            |  |           |         |
| 150 9001.2008 D0kument. 2017.04.27 Wydanie. 1 Waga: 100 | ISO 9001:2008 | Dokument: 2017.04.27 | Wydanie: 1        |  | Waga: 100 |         |

# 3. Inny towar

| Pytanie     | ×                                                                                                    |
|-------------|----------------------------------------------------------------------------------------------------|
| 8           | Cena jednostkowa zostanie obliczona dla wszystkich towarów niebędących lekami.<br>Wcześniej obliczone lub edytowane wartości zostaną nadpisane. Czy chcesz kontynuować? |
| <u>T</u> ak | Nie                                                                                                    |

Rys. 8 Pytanie obliczenia cen dla produktów niebędących lekami

|      | Nazwa handlowa                              | J.m. | Ostatnia cena det. | LEK          | Jednostka odniesienia | Przelicznik | Cena jednostkowa detaliczna | Ilość w<br>opakowaniu | Jedn. miary dla<br>ilości w opakowaniu |  |
|------|---------------------------------------------|------|--------------------|--------------|-----------------------|-------------|-----------------------------|-----------------------|----------------------------------------|--|
| 34   | Alermed tabl.powl. 0,01g 20tabl.(2blist.po  | ор   | 10.46 zł           | $\checkmark$ | tabl.                 | 20.00       | Cena za tabl.: 0.52 zł      | 20.00                 | tabl.                                  |  |
| 35   | Alerzina tabl.powl. 0,01g 10tabl.(blister)  | ор   | 10.84 zł           | $\checkmark$ | tabl.                 | 10.00       | Cena za tabl.: 1.08 zł      | 10.00                 | tabl.                                  |  |
| 42   | Allergo-Comod krop.dooczu 0,02g/1ml 10ml    | ор   | 11.73 zł           | $\checkmark$ | 1                     | 0.01        | Cena za l: 1 173.00 zł      | 10.00                 | ml                                     |  |
| 44   | Allertec tabl.powl. 0,01g 20tabl.(blister)  | ор   | 15.78 zł           | $\checkmark$ | tabl.                 | 20.00       | Cena za tabl.: 0.79 zł      | 20.00                 | tabl.                                  |  |
| 45   | Allertec tabl.powl. 0,01 g 30 tabl.         | ор   | 15.10 zł           | $\checkmark$ | tabl.                 | 30.00       | Cena za tabl.: 0.50 zł      | 30.00                 | tabl.                                  |  |
| 46   | Allupol tabl. 0,1g 50tabl.(2blist.po25szt   | ор   | 8.53 zł            | $\checkmark$ | tabl.                 | 50.00       | Cena za tabl.: 0.17 zł      | 50.00                 | tabl.                                  |  |
| 47   | Alphagan krop.do oczu 2 mg/1ml 5 ml         | ор   | 29.88 zł           | $\checkmark$ | 100ml                 | 0.05        | Cena za 100ml: 597.60 zł    | 5.00                  | mi                                     |  |
| 51   | Alvesco 160 aer inh. 0,16mg/daw. 60 daw     | ор   | 76.85 zł           | $\checkmark$ | daw.                  | 60.00       | Cena za daw.: 1.28 zł       | 60.00                 | daw.                                   |  |
| 53   | Amaryl 2 tabl. 2 mg 30 tabl.                | ор   | 10.53 zł           | $\checkmark$ | tabl.                 | 30.00       | Cena za tabl.: 0.35 zł      | 30.00                 | tabl.                                  |  |
| 54   | Amaryl 3 tabl. 3 mg 30 tabl.                | ор   | 16.92 zł           | $\checkmark$ | tabl.                 | 30.00       | Cena za tabl.: 0.56 zł      | 30.00                 | tabl.                                  |  |
| 55   | Amaryl 4 tabl. 4 mg 30 tabl.                | ор   | 16.46 zł           | $\checkmark$ | tabl.                 | 30.00       | Cena za tabl.: 0.55 zł      | 30.00                 | tabl.                                  |  |
| 56   | Ambrosol PLIVA syrop 0,015 g/5ml 120 ml     | ор   | 8.29 zł            | $\checkmark$ | 1                     | 0.12        | Cena za l: 69.08 zł         | 120.00                | ml                                     |  |
| 57   | Ambrosol PLIVA syrop 0,03 g/5ml 120 ml      | ор   | 10.43 zł           | $\checkmark$ | 1                     | 0.12        | Cena za l: 86.92 zł         | 120.00                | ml                                     |  |
| 58   | Amertil tabl.powl. 0,01 g 20 tabl.          | ор   | 9.56 zł            | $\checkmark$ | tabl.                 | 20.00       | Cena za tabl.: 0.48 zł      | 20.00                 | tabl.                                  |  |
| 59   | Amertil tabl.powl. 0,01 g 30 tabl.          | ор   | 14.42 zł           | $\checkmark$ | tabl.                 | 30.00       | Cena za tabl.: 0.48 zł      | 30.00                 | tabl.                                  |  |
| 61   | Amitriptylinum VP tabl.powl. 0,025g 60tabl  | ор   | 11.17 zł           | $\checkmark$ | tabl.                 | 60.00       | Cena za tabl.: 0.19 zł      | 60.00                 | tabl.                                  |  |
| 62   | Amizepin tabl. 0,2g 50tabl.(5blist.po10s    | ор   | 14.33 zł           | $\checkmark$ | tabl.                 | 50.00       | Cena za tabl.: 0.29 zł      | 50.00                 | tabl.                                  |  |
| 94   | Argosulfan 2% krem 40 g                     | ор   | 26.71 zł           | $\checkmark$ | g                     | 40.00       | Cena za g: 0.67 zł          | 40.00                 | g                                      |  |
| 1163 | Accu-Chek Active test pask. 50 pask.        | ор   | 38.97 zł           | ×            | pask.                 | 50.00       | Cena za pask.: 0.78 zł      | 50.00                 | pask.                                  |  |
| 1164 | Acidum boricum (Rec.) subst. 1 kg           | g    | 0.30 zł            | ×            | kg                    | 1.00        | Cena za kg: 0.30 zł         | 1.00                  | kg                                     |  |
| 1165 | Rp. Acidum boricum subst. 50 g              | ор   | 0.40 zł            | ×            | kg                    | 0.05        | Cena za kg: 8.00 zł         | 50.00                 | g                                      |  |
| 1166 | Apap Extra tabl.powl. (0,5g+0,065g) 10tabl  | ор   | 6.43 zł            | $\checkmark$ | tabl.                 | 10.00       | Cena za tabl.: 0.64 zł      | 10.00                 | tabl.                                  |  |
| 1167 | Apap Extra tabl.powl. (0,5g+0,065g) 24tabl  | ор   | 12.85 zł           | $\checkmark$ | tabl.                 | 24.00       | Cena za tabl.: 0.54 zł      | 24.00                 | tabl.                                  |  |
| 1168 | Apap Extra tabl.powl. (0,5g+0,065g) 50tabl  | ор   | 19.50 zł           | $\checkmark$ | tabl.                 | 50.00       | Cena za tabl.: 0.39 zł      | 50.00                 | tabl.                                  |  |
| 1169 | Acidolac liof.doustny 3 g 10 sasz.          | ор   | 17.29 zł           | ×            | sasz.                 | 10.00       | Cena za sasz.: 1.73 zł      | 10.00                 | sasz.                                  |  |
| 1170 | Acifungin forte płyn na skórę 30 ml         | ор   | 10.99 zł           | $\checkmark$ | 1                     | 0.03        | Cena za l: 366.33 zł        | 30.00                 | ml                                     |  |
| 1171 | Acnosan T Płyn płyn 80 g                    | ор   | 9.71 zł            | ×            | kg                    | 0.08        | Cena za kg: 121.38 zł       | 80.00                 | g                                      |  |
| 1172 | Acodin 150 Junior syrop 7,5mg+0,05g/5ml 10  | ор   | 8.40 zł            | $\checkmark$ | 1                     | 0.10        | Cena za I: 84.00 zł         | 100.00                | ml                                     |  |
| 1173 | Acodin 300 syrop (0,015g+0,05g)/5ml 100ml(  | ор   | 9.24 zł            | $\checkmark$ | 1                     | 0.10        | Cena za I: 92.40 zł         | 100.00                | ml                                     |  |
| 1174 | Actifed syrop (1,25mg+0,03g+0,01g) 100 ml   | ор   | 14.68 zł           | $\checkmark$ | 1                     | 0.10        | Cena za I: 146.80 zł        | 100.00                | ml                                     |  |
| 1175 | Afronis (Adonis Afrodyta) na zmian.skórne   | ор   | 11.48 zł           | $\checkmark$ | kg                    | 0.10        | Cena za kg: 114.80 zł       | 100.00                | g                                      |  |
| 1176 | Advantan maść 1 mg/1g 15 g                  | ор   | 15.59 zł           | $\checkmark$ | kg                    | 0.01        | Cena za kg: 1 039.33 zł     | 15.00                 | g                                      |  |
| 1177 | 100P Aerozol ochronny odstrasz. komary, kle | ор   | 10.22 zł           | ×            | 1                     | 0.07        | Cena za l: 136.27 zł        | 75.00                 | ml                                     |  |
| 4470 | Aescin tabl powl 0.02g 30tabl (1blist a30   | op   | 17,27 -            | 1            | tabl                  | 30.00       | Cena za tabl.: 0.58 zł      | 30.00                 | tabl.                                  |  |

### Poniżej (Rys.9) przedstawiono wynik działania automatu dla pierwszego wariantu tj. *Wszystkie towary*.

Rys.9 Obliczenie ceny jednostkowej z zastosowaniem filtra "Wszystkie towary" i klawisza [F6] Automat

| Tytuł: Procedura | Wykonała: Justyna Leks | Sprawdził: Łukasz Bek | Zatwierdził: Łukasz Bek | Strona 4 |
|------------------|------------------------|-----------------------|-------------------------|----------|
|                  |                        |                       |                         |          |

| K |               | INSTRU               | JKCJA UŻYTKOWNIKA        |              |           | K2-VU/W |
|---|---------------|----------------------|--------------------------|--------------|-----------|---------|
|   |               | PROCEDURA DOSTOSOWAN | IIA UZYSKANEGO CERTYFIKA | TU DO ZSMOPL |           | KJ-AUW  |
|   | ISO 9001:2008 | Dokument: 2017.04.27 | Wydanie: 1               |              | Waga: 100 |         |

Użytkownik może skorzystać z klawiszy w prawym górnym rogu okna Przeliczanie cen na ceny jednostkowe :

🔤 Pokaż towary z jednostką odniesienia

🖽 Pokaż towary bez jednostki odniesienia

### 🛅 Pokaż wszystkie

W dolnym menu znajduje się klawisz **[F5]** Edycja jednostek. Okno zawiera jednostki dla opakowań, które definiuje karta BLOZ. Użytkownik może dodać jednostki alternatywne podając warunek, jaki musi być spełniony, aby dany towar przeliczał ceny zgodnie z efektem, jaki chcemy uzyskać. Na przykład dla produktu leczniczego Alphagan krop.do oczu 2 mg/1ml 5 ml cena za litr byłaby bardzo wysoka. Program apteczny daje możliwość zastosowania jednostki alternatywnej. Przez klawisz **[F2]** Dodaj jdn.alternatywną zdefiniowano warunek dla wyżej podanego towaru, gdy ilość w opakowaniu jest mniejsza niż 10 ml to jednostką odniesienia jest 100 ml o przeliczniku 0,01 (Rys. 10)

| 🌮 Ed | dycja jednostek              |                           |                                      | — |          | $\times$ |
|------|------------------------------|---------------------------|--------------------------------------|---|----------|----------|
|      | Jednostka dla<br>opakowania: | Jednostka<br>odniesienia: | Przelicznik:                         |   |          |          |
|      | inhal.                       | inhal.                    | 1                                    |   |          | ~        |
|      | kaps.                        | kaps.                     | 1                                    |   |          |          |
|      | karp.                        | karp.                     | 1                                    |   |          |          |
|      | kg                           | kg                        | 1                                    |   |          |          |
|      | kompl.                       | kompl.                    | 1                                    |   |          |          |
| > -  | 1                            | 1                         | 1                                    |   |          |          |
|      | lamel.                       | lamel.                    | 1                                    |   |          |          |
| > -  | m                            | m                         | 1                                    |   |          |          |
|      | mg                           | g                         | 0.001                                |   |          |          |
|      | mikrowl.                     | mikrowl.                  | 1                                    |   |          |          |
|      | minims.                      | minims.                   | 1                                    |   |          |          |
|      | minisasz.                    | minisasz.                 | 1                                    |   |          |          |
| × ·  | ml                           | - I                       | 0.001                                |   |          |          |
|      | Dla ilości w opakowaniu      | < 10 ml jednostka odn     | iesienia: 100ml o przeliczniku: 0.01 |   |          |          |
|      | Dla ilości w opakowaniu      | < 7 ml jednostka odnie    | sienia: 10ml o przeliczniku: 0.001   |   |          |          |
|      | op.                          | op.                       | 1                                    |   |          |          |
|      | pask.                        | pask.                     | 1                                    |   |          |          |
|      | pastyl.                      | pastyl.                   | 1                                    |   |          |          |
|      | pen.                         | pen.                      | 1                                    |   |          |          |
|      | pipet.                       | pipet.                    | 1                                    |   |          |          |
|      | plast.                       | plast.                    | 1                                    |   |          |          |
|      | poj.                         | poj.                      | 1                                    |   |          |          |
|      | pusz.                        | pusz.                     | 1                                    |   |          |          |
|      | sasz.                        | sasz.                     | 1                                    |   |          |          |
|      | strzamp.                     | strzamp.                  | 1                                    |   |          |          |
|      | strzyk.                      | strzyk.                   | 1                                    |   |          |          |
|      | szt.                         | szt.                      | 1                                    |   |          |          |
|      | tabl.                        | tabl.                     | 1                                    |   |          |          |
|      | tabl.powl.                   | tabl.powl.                | 1                                    |   |          | ×        |
| [F2] | Dodaj jdn. alternatywną      | [F3] Zmień [F             | 4] Usuń                              | [ | [ESC] Wy | ście     |

Rys. 10 Edycja jednostek

Przeliczenie ceny jednostkowej przenosi się automatycznie na kartę towaru. Można to sprawdzić pod klawiszem **[F3] Karta**. (Rys.11)

| Tytuł: Procedura | Wykonała: Justyna Leks | Sprawdził: Łukasz Bek | Zatwierdził: Łukasz Bek | Strona 5 |
|------------------|------------------------|-----------------------|-------------------------|----------|
|------------------|------------------------|-----------------------|-------------------------|----------|

|  |               | INSTRU               | JKCJA UŻYTKOWNIKA        |              |           | K2-VU/V |
|--|---------------|----------------------|--------------------------|--------------|-----------|---------|
|  |               | PROCEDURA DOSTOSOWAN | IIA UZYSKANEGO CERTYFIKA | TU DO ZSMOPL |           | KJ-AUW  |
|  | ISO 9001:2008 | Dokument: 2017.04.27 | Wydanie: 1               |              | Waga: 100 |         |

| Nazwa handlowa:       Alphagan krop.do oczu 2 mg/Iml 5 ml       Rodzaj:       Gotowy       Klasa:       Nieokreślona         Jedn. miary lek:       op       Jedn. miary apt.:       op       Nazwa:       Alphagan       Nieokreślona         Grupa:       4       Grupa pom.:       0       N. międzyn.:       Brimonidinum         Nz0:       0.50000       /       2,5 ml       Opakowanie:       S ml       Z mg/ml         NW2:       1.00000       /       -       Prostać:       Kraj:       IRLANDIA         NW2:       1.00000       /       -       Producent*:       ALLERGAN PHARMACEUTICLAS IRELAND         Stawka VAT:       8       Symbol PKWIU:       21.20.13.0       ICtrl+1] Info dodatk.       [Ctrl+2] Ostrzeżenia       [Ctrl+3] Typ własne         Cena urz. zak:       23.81       Min. cena detal.:       0.00       Imit cenowy:       29.88       Marża degres.:       Droga podania: do oczu       Imit cenowy:                                                                                                    | Kod EAN: 5909990865024 Kod kresk.: 5909990865024                                                                                                    | tlość: 1 BLOZ: <u>4292801</u>                                                                                      | Nr: 47 CKT: <u>brak</u>                                  |
|----------------------------------------------------------------------------------------------------|----------------------------------------------------------------------------------------------------|----------------------------------------------------------------------------------------------------|----------------------------------------------------------|
| Jedn. miary Jek::       op       Jedn. miary apt.:       op         Grupa:       4       Grupa pom.:       0         Mnożnik lekospis.:       1.00000       Mnożnik apt.:       1.00000         NZO:       0.50000 /       2,5 ml       Postać:       krop.do oczu       Dawka:       2 mg/ml         NWZ:       1.00000 /       2,5 ml       Opakowanic:       5 ml       3 kraj:       IRLANDIA         NWP:       1.00000 /       5 ml       1 Ctrl+7] Info dodatk.       [Ctrl+7] Info dodatk.       [Ctrl+3] Typ własne         Stawka VAT:       8       Symbol PKWIU:       21.20.13.0       [Ctrl+1] Info dodatk.       [Ctrl+2] Ostrzeżenia       [Ctrl+3] Typ własne         Cena urz. zak:       23.81       Min. cena detal.:       0.00       Droga podania:       do oczu          Marża detaliczna:       0.00       Marża degres.:       Drukuj kod kreskowy:                                                                                                    | Rodzaj: Gotowy V Klasa: Nieokreślona                                                                                                    | .do oczu 2 mg/1ml 5 ml                                                                                             | Nazwa handlowa: Alphaga                                  |
| Mnożnik lekospis.:       1.00000       Mnożnik apt.:       1.00000         NZO:       0.50000 /       2,5 ml       Opakowanie:       5 ml       IRLANDIA         NWZ:       1.00000 /       -       Postać:       kraj:       IRLANDIA         NWZ:       1.00000 /       -       Postać:       kraj:       IRLANDIA         NWP:       1.00000 /       5 ml       ICtrl+7] Info dodatk.       [Ctrl+8] Typ własne         Stawka VAT:       8       Symbol PKWIU:       21.20.13.0       ICtrl+1] Info dodatk.       [Ctrl+2] Ostrzeżenia       [Ctrl+3] Typ własne         Cena urz. det:       23.81       Min. cena detal.:       0.00       Torga podania: do oczu       Image: Ctrl+3] Typ własne         Limit cenowy:       29.88       Marża degres.:       Droga podania: do oczu       Image: Ctrl+3] Typ                                                                                                    | Nazwa: Alphagan<br>N. międzyn.: Brimonidinum                                                                                                    | Jedn. miary apt.: op<br>4 Grupa pom.: 0                                                                            | Jedn. miary lek.: op<br>Grupa:                           |
| NWP:         1.00000 / [Sml]           Stawka VAT:         8         Symbol PKWIU:         21.20.13.0           Cena urz. det.:         29.88         Min. cena detal.:         0.00           Marża detaliczna:         0.00         Marża degres.:         Droga podania:         Ido oczu           Limit cenowy:         29.88         Marża degres.:         Drukuj kod kreskowy:         V                                                                                                    | Postać: krop.do oczu 🔁 Dawka: 2 mg/ml 🗃<br>Opakowanie: 5 ml 📑 Kraj: IRLANDIA<br>Producent*: ALLERGAN PHARMACEUTICLAS IRELAND                                                                               | 00 Množnik apt.: 1.00000<br>000 / 2,5 ml<br>000 / -                                                                | Mnożnik lekospis.:<br>NZO:<br>NWZ:                       |
| Cena urz. zak.:     23.81       Marża detaliczna:     0.00       Limit cenowy:     29.88   Drukuj kod kreskowy:                                                                                                    | [Ctrl+7] Info dodatk.         [Ctrl+8] Typy wlasne           [Ctrl+1] Odplatności         [Ctrl+2] Ostrzeżenia         [Ctrl+3] Typy           [Ctrl+4] Inne         [Ctrl+5] Info         [Ctrl+6] Rabaty | 00         / 5 ml           Symbol PKWiU:         21.20.13.0           .88         Min. cena detal.:         0.00  | NWP:<br>Stawka VAT: 8<br>Cena urz. det.:                 |
|                                                                                                    | Droga podania: do oczu ···· ^                                                                                                    | .81<br>.00 Marża degres.:                                                                                          | Cena urz. zak.:<br>Marża detaliczna:<br>Limit cenowy:    |
| Ilość minimalna:         0         St. min. "ręczny":         Centr.:         Automat do podaw.:         V           Ilość dni zapasu:         7         Najm. jedn. zam.:         0.00000         Towar do metkowania:         Image: Centr.:         Image: Centr.: | Przelicznik / jedn. op. duż.: 0.05 100ml Automat do podaw.:  Towar do metkowania:                                                                                                    | St. min. "ręczny":         Centr.:           Norma "ręczna":         7           Najm. jedn. zam.:         0.00000 | Ilość minimalna: 0<br>Norma magaz.:<br>Ilość dni zapasu: |
| Sposób zamaw.:       Automatycznie       Zapas: brak         Składowanie:       0 - Nieokreślone       Półka:         Okres obowiąz. od:       2016.01.01       do:       2018.12.31         Okres obowiąz. od:       2016.01.01       do:       2018.12.31                                                                                                    | Jednostka organizacyjna:     0 - Wszystkie       Okres obowiąz. od:     2016.01.01       Podst.prawna dla staw.zw:     ✓                                                                                   | e Półka:                                                                                                    | Sposób zamaw.: Automa<br>Składowanie: 0 - Niec           |

Rys. 11 Automatyczna zmiana przeliczenia jednostki na karcie towaru

Program KS-AOW daje możliwość wydrukowania cen jednostkowych towararów znajdujących się na magazynie. Użytkownik również na tym etapie **Cen jednostkowych** decyduje czy wydrukować Wszystkie towary, czy Produkty lecznicze, czy może Inne towary. Znów w zależności od klawisza **[F9] Filtr** wykona się zestawienie cen. Przykładowy cennik dla produktów leczniczych prezentuje Rys. 12.

| Tytuł: Procedura | Wykonała: Justyna Leks | Sprawdził: Łukasz Bek | Zatwierdził: Łukasz Bek | Strona 6 |
|------------------|------------------------|-----------------------|-------------------------|----------|
|                  |                        |                       |                         |          |

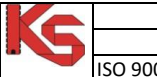

|               | INSTRU               | JKCJA UŻYTKOWNIKA       |               |           | K2-VU/V |
|---------------|----------------------|-------------------------|---------------|-----------|---------|
|               | PROCEDURA DOSTOSOWAN | IA UZYSKANEGO CERTYFIKA | ATU DO ZSMOPL |           | NJ-AUW  |
| ISO 9001:2008 | Dokument: 2017.04.27 | Wydanie: 1              |               | Waga: 100 |         |

L.p.

Numer

Apteka "Słoneczna" 40-235 Katowice ul. 1-go Maja 133

Katowice 27.04.2017

J.m. dla ilości w opakowaniu

tabl.

tabl.

|   | Ceny jednostkowe towarów w magazynie      |     |                          |                 |                                |                           |  |  |  |  |  |
|---|-------------------------------------------|-----|--------------------------|-----------------|--------------------------------|---------------------------|--|--|--|--|--|
|   | Wybrany filtr: Produkt leczniczy.         |     |                          |                 |                                |                           |  |  |  |  |  |
| r | Nazwa towaru                              | J.m | Jednostka<br>odniesienia | Przeli<br>cznik | Cena jednostkowa<br>detaliczna | llość w<br>opakowa<br>niu |  |  |  |  |  |
| 1 | Acatar Zatoki (Finix) tablpowl. 0,2g+0,03 | ор  | tabl.                    | 12              | Cena za tabl.: 1.08 zł         | 12                        |  |  |  |  |  |
| 2 | ACC 600 tabl.mus. 0,6 g 10 tabl.(tuba)    | ор  | tabl.                    | 10              | Cena za tabl.: 1.57 zł         | 10                        |  |  |  |  |  |
| 4 | ACC MAX tabl. 0,2 g 20 tabl.              | ор  | tabl.                    | 20              | Cena za tabl.: 0.63 zł         | 20                        |  |  |  |  |  |
| 7 | Accupro 10 tabl.powl. 0,01 g 30 tabl.     | ор  | tabl.                    | 30              | Cena za tabl.: 0.51 zł         | 30                        |  |  |  |  |  |
| 8 | Acenocumarol WZF tabl. 4 mg 60 tabl.      | ор  | tabl.                    | 60              | Cena za tabl.: 0.20 zł         | 60                        |  |  |  |  |  |

| 3  | 4  | ACC MAX tabl. 0,2 g 20 tabl.               | ор | tabl. | 20   | Cena za tabl.: 0.63 zł | 20 | tabl. |
|----|----|--------------------------------------------|----|-------|------|------------------------|----|-------|
| 4  | 7  | Accupro 10 tabl.powl. 0,01 g 30 tabl.      | ор | tabl. | 30   | Cena za tabl.: 0.51 zł | 30 | tabl. |
| 5  | 8  | Acenocumarol WZF tabl. 4 mg 60 tabl.       | ор | tabl. | 60   | Cena za tabl.: 0.20 zł | 60 | tabl. |
| 6  | 9  | Acidum folicum Richter tabl. 5 mg 30 tabl. | ор | tabl. | 30   | Cena za tabl.: 0.12 zł | 30 | tabl. |
| 7  | 10 | Acidum folicum Richter tabl. 0,015g 30tabl | ор | tabl. | 30   | Cena za tabl.: 0.20 zł | 30 | tabl. |
| 8  | 11 | Aclotin tabl.powl. 0,25g 20tabl.(1bist.po  | ор | tabl. | 20   | Cena za tabl.: 0.64 zł | 20 | tabl. |
| 9  | 12 | Acodin tabl. 0,015g 30tabl.(3blist.po10sz  | ор | tabl. | 30   | Cena za tabl.: 0.20 zł | 30 | tabl. |
| 10 | 13 | Activelle tabl.powl. 1mg+0,5mg 28 tabl.    | ор | tabl. | 28   | Cena za tabl.: 0.90 zł | 28 | tabl. |
| 11 | 14 | Acurenal tabl.powl. 0,01g 30tabl.(3blist.p | ор | tabl. | 30   | Cena za tabl.: 0.43 zł | 30 | tabl. |
| 12 | 15 | Acurenal tabl.powl. 0,02g 30tabl.(3blist.x | ор | tabl. | 30   | Cena za tabl.: 0.61 zł | 30 | tabl. |
| 13 | 18 | Aerius rozt.doust. 0,5mg/1ml 60ml(but.szkl | ор | I.    | 0.06 | Cena za l: 333.83 zł   | 60 | ml    |
| 14 | 23 | Agapurin tabldrażow. 0,1 g 60 tabl.        | ор | tabl. | 60   | Cena za tabl.: 0.16 zł | 60 | tabl. |
| 15 | 26 | Agen 5 tabl. 5mg 30tabl.(3blist.x10szt.)   | ор | tabl. | 30   | Cena za tabl.: 0.26 zł | 30 | tabl. |
| 16 | 27 | Agen 10 tabl. 0,01 g 30 tabl.(3x10)        | ор | tabl. | 30   | Cena za tabl.: 0.51 zł | 30 | tabl. |

Rys.12 Przykład cen jednostkowych dla produktów leczniczych

| Tytuł: Procedura | Wykonała: Justyna Leks | Sprawdził: Łukasz Bek | Zatwierdził: Łukasz Bek | Strona 7 |
|------------------|------------------------|-----------------------|-------------------------|----------|
|                  |                        |                       |                         |          |